Medicine Hat Catholic Board of Education

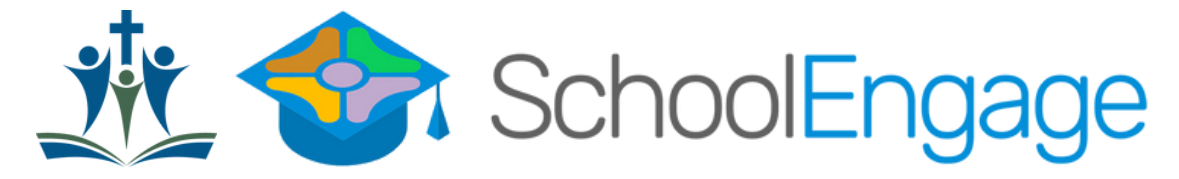

### **Returning Student Registration Guide**

The Medicine Hat Catholic Board of Education (MHCBE) uses online registration for all new and returning students. Please follow the instructions below if you are registering a returning student.

# SchoolEngage is an online platform which allows Parents/Guardians to:

- Register a student that is brand new to Medicine Hat Catholic Schools.
- Re-register returning students.

0

- Register new members of the family.
- Update/confirm student demographic information online.

## Register a returning student:

| Medicine Hat Catholic                                             | Navigation             |
|-------------------------------------------------------------------|------------------------|
| Board of Education                                                | Grades and Attendance  |
| D PowerSchool SIS                                                 | Missing<br>Assignments |
|                                                                   | Grade History          |
| Student and Parent Sign In                                        | Attendance<br>History  |
| Username                                                          | Email Notification     |
| Password                                                          | Teacher<br>Comments    |
| Forgot Username or Password?                                      | Account<br>Preferences |
| Find the to the PowerSchool Parent Portal                         | My Schedule            |
| <u>https://mhcbe.powerschool.com/public/</u> and login with       | your 🚯 School          |
| username and password. If you do not know your accou              | int 🥿 statilization    |
| information please contact your child's school.                   | SchoolMessenger        |
| • On the bottom left of the screen, click "SchoolEngage".         |                        |
| <ul> <li>Currently registered students will be listed.</li> </ul> |                        |

- **Step 1:** Click on "Students" to view the children associated with your account.
  - Contact your school if not all your children are showing, and they can help with linking them to your account.
  - Do not click "add student" if they are already registered. They must be linked through PowerSchool.

| 1  | SchoolEngage | Home                            | <b>—</b>                                 | Ļ |
|----|--------------|---------------------------------|------------------------------------------|---|
| 1  |              | Notifications 2 - 4             | 2                                        |   |
| *  | Home         | No notifications, try Refresh . | Medicine Hat Catholic Board of Education |   |
| Ê  | My Calendar  |                                 |                                          |   |
| P  | * Students   |                                 |                                          |   |
| -  | ±            |                                 | Ĭ ÝÝ                                     |   |
| 2+ | Add Student  |                                 |                                          |   |

### Step 2:

- Click the name of the child you are registering to open access to the Student Registration forms available/assigned to your child.
- Click NEW and complete the forms as needed and "submit".
- Repeat for each child.

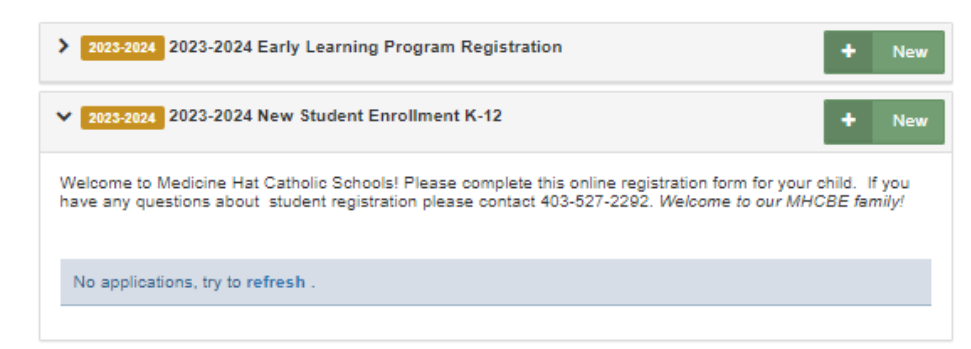

#### Step 3:

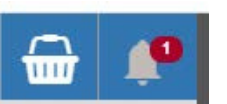

- Your progress or any form requiring attention will be identified by a symbol in the top right corner of the screen with a number telling you how many forms need attention.
- Click on the form or symbol to see what action is required or the status of your form.

*Note: If you need to register additional child, click "Add Student" (left side of the screen). Fill out a new student registration form.*